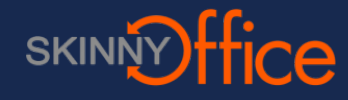

### Go to the VPN Home Page

Using Chrome browser go to the URL that has been provided for you. The page will be an https connection so make sure to type it correctly into the browser's address field. See example below:

https://90.99.99.9/

### **Bypass the warning**

In this instance it is OK to disregard the warning. Click on Advanced.

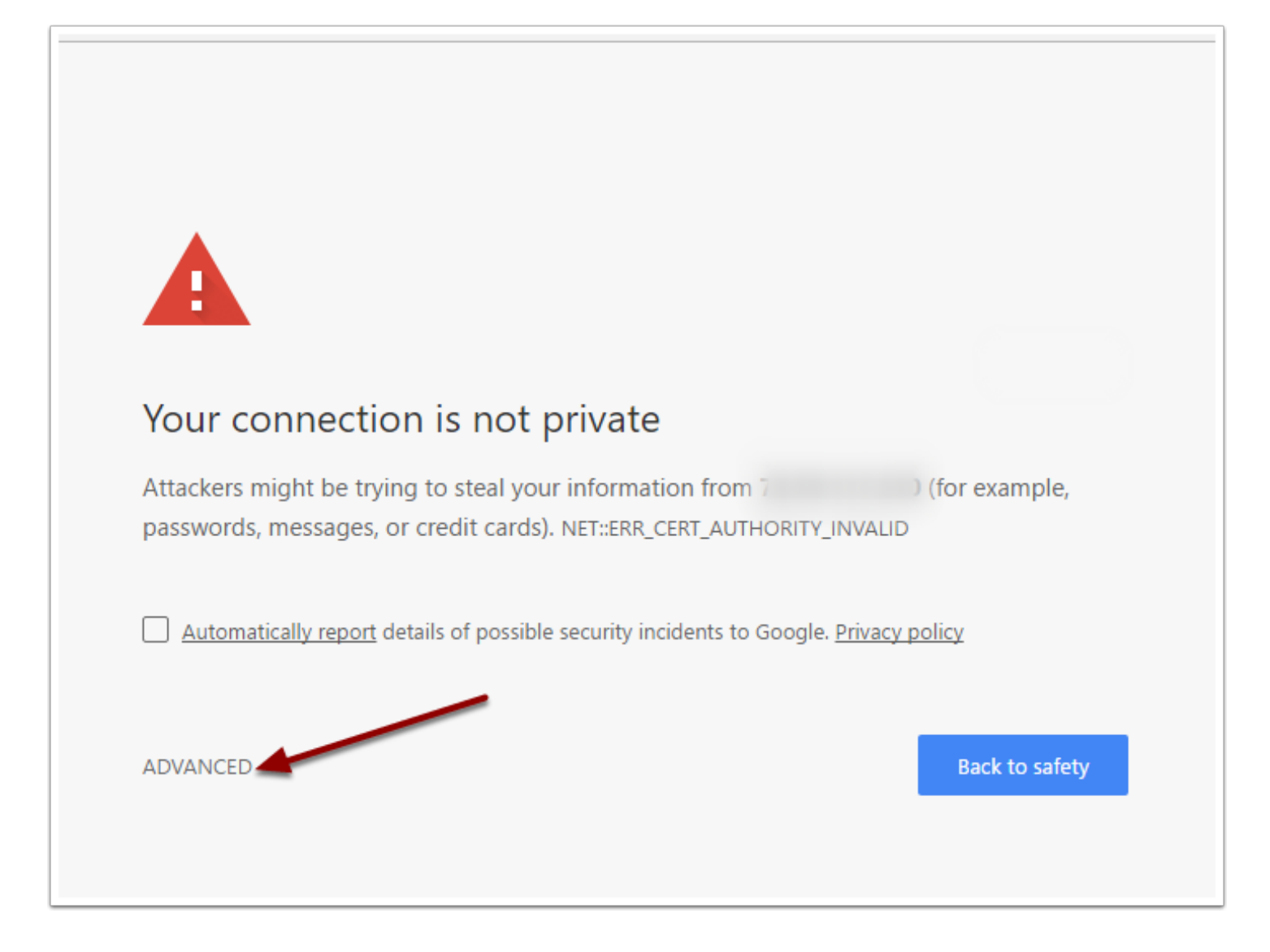

| Your conne<br>Attackers might b          | ction is not privat<br>e trying to steal your inform                        | e<br>ation from                   | (for example,  |
|------------------------------------------|-----------------------------------------------------------------------------|-----------------------------------|----------------|
| passwords, messa                         | ges, or credit cards). NET::ERF<br><u>port</u> details of possible security | R_CERT_AUTHORITY_INVALIE          | policy         |
| HIDE ADVANCED                            | not prove that it is                                                        | its security certific             | Back to safety |
| your computer's o<br>attacker intercepti | perating system. This may b<br>ing your connection. <u>Learn n</u>          | ne caused by a misconfig<br>nore. | uration or an  |
| Proceed to                               | (unsafe)                                                                    |                                   |                |

# Log into VPN

| 3 | Logon    |  |
|---|----------|--|
|   | Group    |  |
|   | Password |  |

Type in your user name and password into the appropriate fields.

Once logged in you will find yourself at the home window. Click on AnyConnect.

|              | http:// 🔻 | Browse | Logout |
|--------------|-----------|--------|--------|
| G Home       |           |        |        |
| 9 Web Access |           |        |        |
| File Access  |           |        |        |
| AnyConnect   |           |        |        |
|              |           |        |        |
|              |           |        |        |

## **Download AnyConnect**

Click Start AnyConnect.

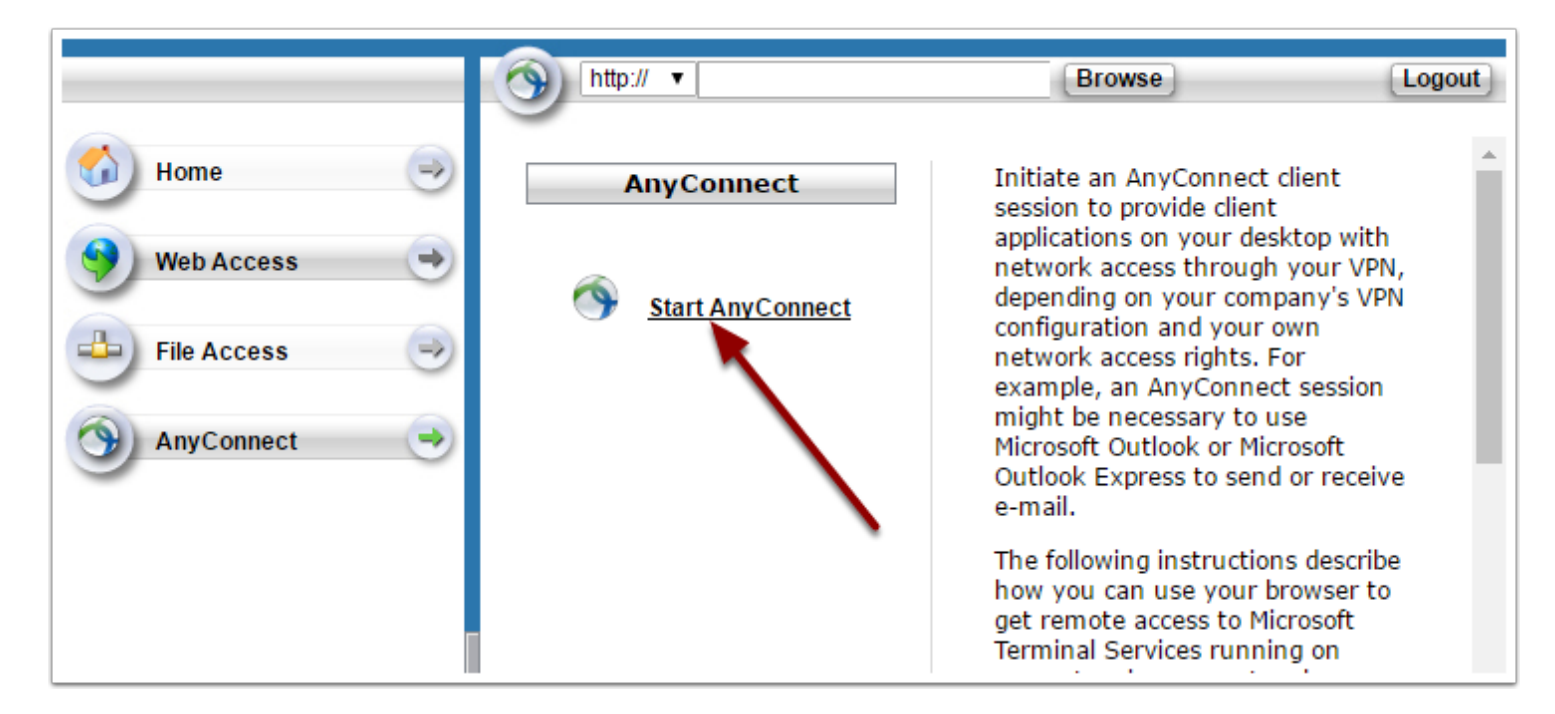

Click installer download link. This will download the AnyConnect client. Install the application.

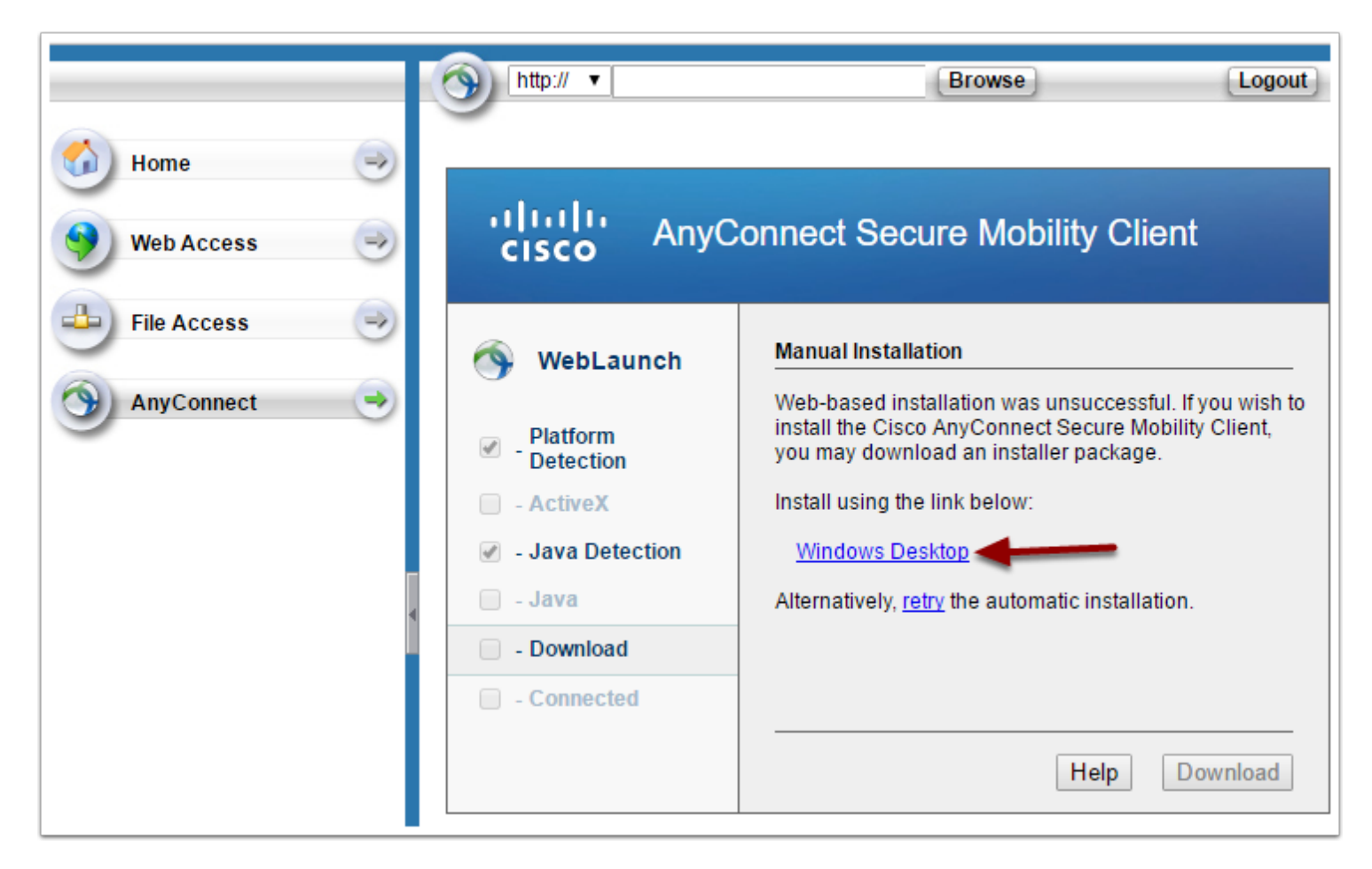

### **Configure the AnyConnect client**

Start the AnyConnect client and click on the settings icon.

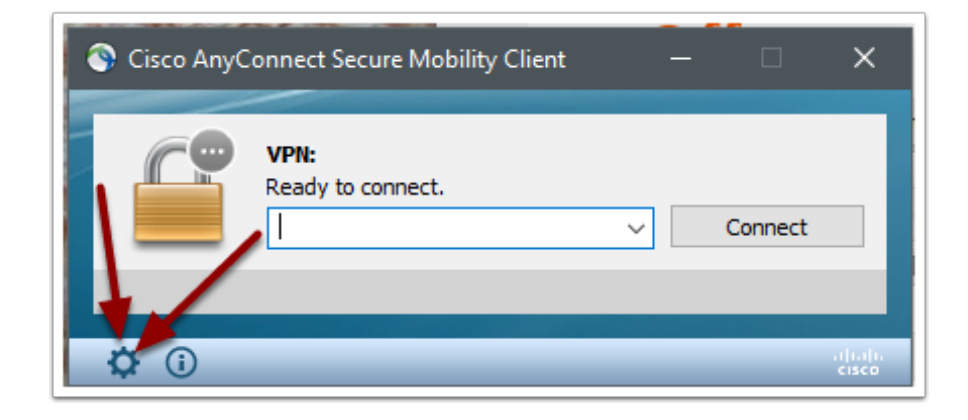

Uncheck the Block connections to untrusted servers box. Now close the options window.

| ۲ | Ci                                     | sco AnyConn                                             | ect Secure | Mobility Clien | t        |                 |            | — |  | × |
|---|----------------------------------------|---------------------------------------------------------|------------|----------------|----------|-----------------|------------|---|--|---|
|   | •                                      | liniin<br>cisco                                         | AnyC       | connect        | Seci     | ure Mobil       | ity Client |   |  | 1 |
|   |                                        | Virtual Pri                                             | vate Ne    | twork (VPN     | I)       |                 |            |   |  |   |
|   |                                        | Preferences                                             | Statistics | Route Details  | Firewall | Message History |            |   |  |   |
|   |                                        | Start VPN when AnyConnect is started                    |            |                |          |                 |            |   |  |   |
| - |                                        | Minimize AnyConnect on VPN connect                      |            |                |          |                 |            |   |  |   |
|   |                                        | Allow local (LAN) access when using VPN (if configured) |            |                |          |                 |            |   |  |   |
|   | Block connections to untrusted servers |                                                         |            |                |          |                 |            |   |  |   |

### **Connect to the server**

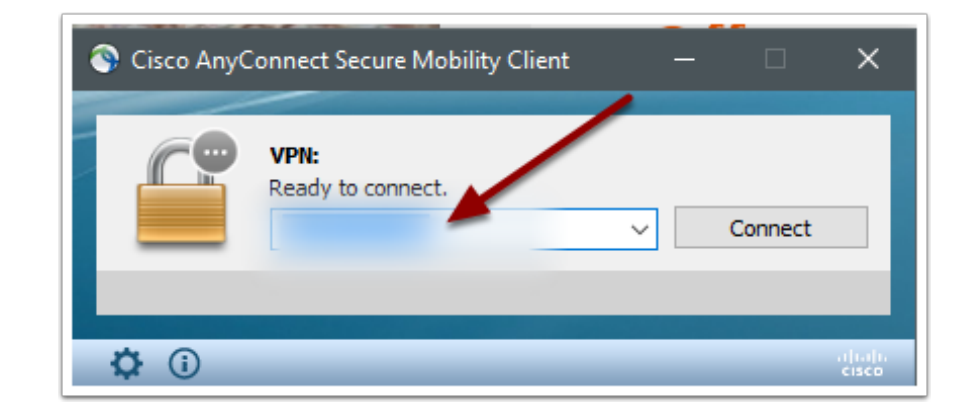

Enter the appropriate address into the field. Then click connect.

You will get this notification. Click Connect Anyway.

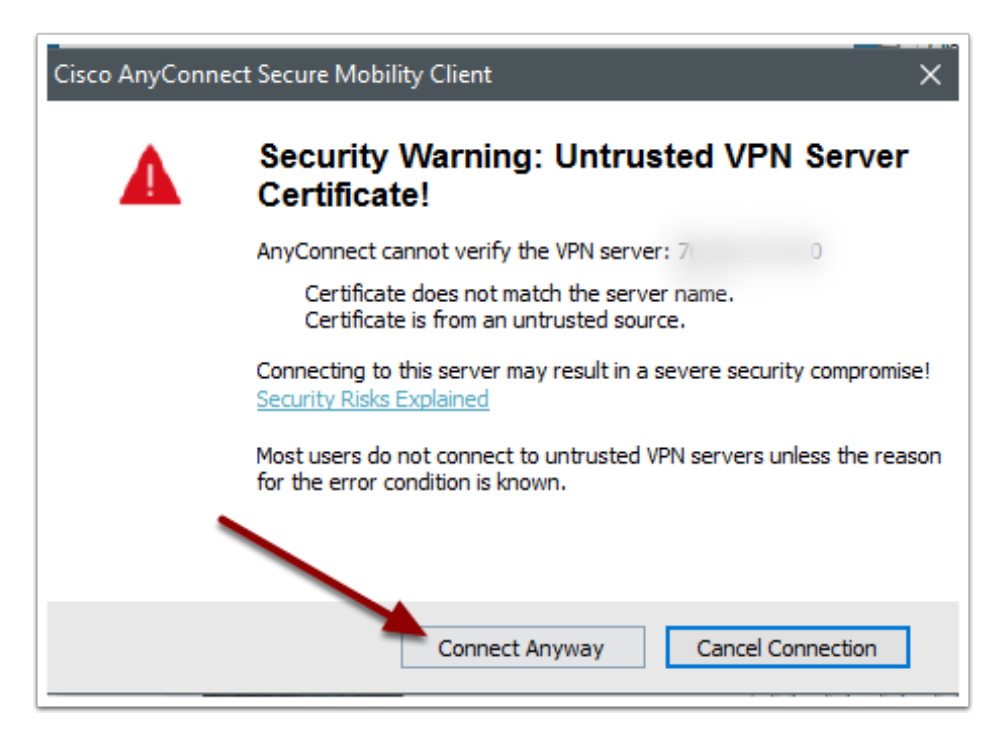

### **Connection established**

Once the connection is successfully established, you will have access to resources on the remote server.